## How to use Turnitin

If you have access to the Turnitin Instructor account (Faculty members) and if you forgot your turnitin password you can reset it by clicking the link :

https://www.turnitin.com/password\_reset1.asp?r=59.5337198896658&svr=49&sessionid=&lang=en\_us&

If you know login id and password here is login page:

https://www.turnitin.com/login\_page.asp?lang=en\_us

If you don't have a turnitin login id please write to journals@iitb.ac.in to get id.

## How to check Plagiarism for the documents?

First you need to create a class and then assignment. After that you can submit documents to assignments to check reports.

## Here is the resource on How to create a class and assignment?

https://www.turnitin.com/self-service/getting-started-instructor.html

After creation of Class and Assignment and then do the following changes -

- Choose the Edit Assignment tab and click on the Optional settings link.
- Scroll to the bottom, and under 'Submit papers to', choose 'no repository' and then click on the Submit button.

## Important Note: Please don't use Quick Submission option(X)

If you are student/staff need to use Turnitin either you have to contact your supervisor/guide or Journal Section, Central Library(journals@iitb.ac.in) to get turnitin access.